## PowerBroker Run Elevated

Installing Applications

A special malware protection mechanism has been installed on EKU laptops. That software, called PoweBroker, provides the security of a limited-user account and the flexibility of elevating to an administrator account on demand.

## Installation Method 1: PowerBroker Desktops (Right Click > Run Elevated or Install Elevated)

For machines running Windows 10:

- 1) Download an executable file.
- 2) Right click it and select Run Elevated from the Right Click menu.

|   | Open                         |   |
|---|------------------------------|---|
|   | Always keep on this device   |   |
|   | Free up space                |   |
|   | Open file location           |   |
|   | Run Elevated                 |   |
|   | Run as administrator         |   |
|   | Troubleshoot compatibility   |   |
|   | Pin to Start                 |   |
|   | 7-Zip                        | > |
| 2 | Edit with Notepad++          |   |
| ۲ | Scan with Microsoft Defender |   |
| Ű | Delete with FilExile         |   |
|   | Pin to taskbar               |   |
|   | Copy as path                 |   |
| È | Share                        |   |
|   | Restore previous versions    |   |
|   | Send to                      | > |
|   | Cut                          |   |
|   | Сору                         |   |
|   | Create shortcut              |   |
|   | Delete                       |   |
|   | Rename                       |   |
|   | Properties                   |   |

- a.b. If it is an install file other than an executable, you may see the option Install Elevated instead.
- 3) You will now see the PowerBroker for Windows dialog box.

|          | er for Windows Authorization                                                                                            |  |
|----------|----------------------------------------------------------------------------------------------------|--|
|          | Authorize Application                                                                                                   |  |
| To conti | R for Windows 4.1.3 Setup<br>Jeroen Ooms<br>C:\Users\RileyL\On\R-4.1.3-win.exe<br>nue, type justification and click OK. |  |
|          |                                                                                                    |  |
|          | Other - Please Specify                                                                                                  |  |
|          | Other - Please Specify<br>r project                                                                                     |  |

b. Provide a justification (a few words is okay).

4) After you click OK, Windows will continue the installation process.

For machines running Windows 11 the steps are slightly different:

- 1) Download an executable file.
- 2) Right click it and select Show More Options

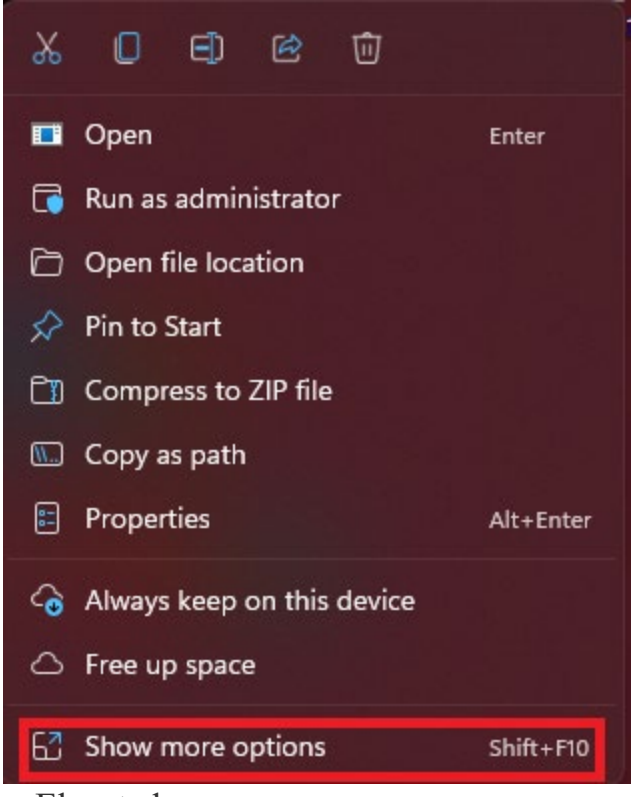

a. 3) Select Run Elevated

|   | Open                         |   |
|---|------------------------------|---|
|   | Always keep on this device   |   |
|   | Free up space                |   |
|   | Open file location           |   |
|   | Run Elevated                 |   |
|   | Run as administrator         |   |
|   | Troubleshoot compatibility   |   |
|   | Pin to Start                 |   |
|   | 7-Zip >                      |   |
| 2 | Edit with Notepad++          |   |
|   | Scan with Microsoft Defender |   |
| ۷ | Delete with FilExile         |   |
|   | Pin to taskbar               |   |
|   | Copy as path                 |   |
| È | Share                        |   |
|   | Restore previous versions    |   |
|   | Send to >                    | , |
|   | Cut                          |   |
|   | Сору                         |   |
|   | Create shortcut              |   |
|   | Delete                       |   |
|   | Rename                       |   |
|   | Properties                   |   |

- a.b. If it is an install file other than an executable, you may see the option Install Elevated instead.
- 4) You will now see the PowerBroker for Windows dialog box.

| Powerbro | oker for W               | indows Autho                            | orization                 |         |  |
|----------|--------------------------|-----------------------------------------|---------------------------|---------|--|
|          | Autho                    | rize Appli                              | cation                    |         |  |
| 15       | R for<br>Jeroe<br>C:\Use | Windows 4.1<br>In Ooms<br>ers\RileyL\Or | .3 Setup<br>n\R-4.1.3-win | I.exe   |  |
| To col   | ntinue, typ              | oe justificatio                         | on and click Ol           | C.      |  |
| Το col   | ntinue, typ              | oe justificatio<br>Other - Pleas        | e Specify                 | κ.      |  |
| Το co    | ıtinue, tyr              | Other - Pleas<br>r project              | e Specify                 | r.<br>I |  |
| To col   | ntinue, typ              | Other - Pleas<br>r project              | e Specify                 | I       |  |

- b. Provide a justification (a few words is okay).
- 5) After you click OK, Windows will continue the installation process.

Note: If updates that occur inside individual programs do not work, uninstall the original application (if applicable) and install the new version according to any of the methods explained here.

## Installation Method 2: Secure Install Folder (C:\Secure\_Install)

Sometimes the Run Elevated option will not work for a particular program installer. When this happens there is an additional way to attempt to install the program.

To install these applications that fail to install via Run Elevated:

- 1) Copy the executable or other installer file to C:\Secure\_Install
  - a. Open File explorer
  - b. Select Computer
  - c. Select C:
  - d. Open the Secure\_Install directory
  - e. Copy the file to this location
- 2) Double click the install file.
- 3) Provide a justification (a few words is okay).

## Uninstalling Software

In order to Remove software installed on your device, click on the Start menu button, click on All Programs, then expand the folders. Locate the folder labeled PowerBroker\_Tools.

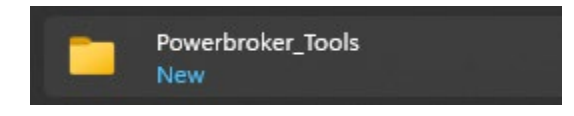

Upon launching any of the tools located inside will display the PowerBroker for Windows Authorization dialog box, and prompt you for a justification.

The three options listed inside:

- 1. Manage Network Settings
  - A. Allows you to enable or disable wired or wireless network connections
  - B. Also allows you to view or change TCP/IP settings
- 2. Manage Printers
  - A. Allows you to modify settings for printers already configure on your computer
  - B. Allows you to add new printers without using manufacture supplied printer installation programs
- 3. Manage Programs and Features
  - A. Allows you to uninstall software
  - B. Sometimes allows you to add or remove components to specific software, if the vendor allows